# Saisie des demandes de temps partiel 2020-2021

Accès ICI

#### Etape 1 :

Connectez vous à ARENA – Rubrique Gestion des personnels – Demande de temps partiel pour le premier degré (DTP1D)

| $\leftarrow$ $\rightarrow$ C $\hat{\mathbf{a}}$ appliac-aix-marseille.fr/a | rena/pages/accuell.jsf#                                                                                                    | \$                                              | 🗢 🔓 🐨 🔳 🐂 💌 🔿 💷 🔕 :                                              |
|----------------------------------------------------------------------------|----------------------------------------------------------------------------------------------------|-------------------------------------------------|------------------------------------------------------------------|
| 🧾 Informations 📒 Consult SE 📒 Comm SE                                      | 🧧 Gestion 2.0 🏮 Into 🤱 Prog & Video 🧧 Autres orga 👸 Intos educ                                                                                               | Lien textes écoles  Micha autres  Micha gestion | Naturopathie Statuto Autres favoris                              |
|                                                                            | ARENA - Accédez à vos applications<br>Bienvenue                                                                                                    |                                                 | Gerer mes favoris Deconnexion Première connexion à l'application |
|                                                                            | Gestion des déplacements temporaires (DT)<br>Déplacements Temporaires                                                                                        | I-Prof Assistant Carrière<br>I-Prof Enseignant  |                                                                  |
| Recherche Q                                                                | GAIA-CERPEP Dispositifs nationaux - Accès individuel<br>GAIA-CERPEP Dispositifs nationaux - Accès individuel<br>GAIA - Accès individuel                      | Mon Portail Agent<br>Mon Portail Agent          |                                                                  |
| <ul> <li>Scolarité du 1er degré</li> <li>Scolarité du 2nd degré</li> </ul> | Elections professionnelles<br>Gérer ses abonnements : infos syndicales nationales                                                                            |                                                 |                                                                  |
| <ul> <li>Examens et concours</li> <li>Gestion des personnels</li> </ul>    | Applications locales de gestion des personnels<br>Congés formation enseignants 2nd degré (CONFORM)<br>Demande de temps partiel pour le premier degré (DTP1D) |                                                 |                                                                  |
| Formation et Ressources                                                    |                                                                                                    | ID 0 MEN 2010 - v2 1 1 - 06/10/2018             |                                                                  |
| Intranet, Référentiels et Outlis                                           |                                                                                                    |                                                 |                                                                  |
|                                                                            |                                                                                                    |                                                 |                                                                  |

## Etape 2 :

Vérifiez vos informations personnelles puis cliquez sur « Saisie de ma demande de TP »

| Normadori Control 52 Control 52 | ← → C                                            | appli.ac-aix-marseille.fr/dtp1d/instituteur/                                                 | situation                                  |                              |                          | 🕁 🚥 🔓                      | 5 O = 🔚 🎙 🖲 O 🖃 🔕 :                           |
|----------------------------------------------------------------------------------------------------|--------------------------------------------------|----------------------------------------------------------------------------------------------|--------------------------------------------|------------------------------|--------------------------|----------------------------|-----------------------------------------------|
| DENTIFÉ     Nom   Prénom:   Grade:   Prénom:   Grade:   Prénom:   Grade:   Prénom:   Bate de naissance:   Nom de naissance:   rattachement:     Prénom:   Grade:   Prénom:   Prénom:   Grade:   Prénom:   Crade:   Prénom:   Grade:   Prénom:   Grade:   Prénom:   Grade:   Prénom:   Grade:   Prénom:   Grade:   Prénom:   Grade:   Prénom:   Grade:   Prénom:   Grade:   Prénom:   Grade:   Prénom:   Date de naissance:   Prénom:   Grade:   Prénom:   Grade:   Prénom:   Grade:   Prénom:   Grade:   Prénom:   Date de naissance:   Nom de naissance:   Rome:   Prénom:   Grade:   Prénom:   Grade:   Prénom:   Grade:   Prénom:   Date de naissance:   Rome:   Prénom:   Grade:   Prénom:   Grade:   Prentière:   Prentière:   Prentière:   Prentière:   Prentière:   Prentière:   <                                                                                                    | DTI                                              | P-1D                                                                                         | into ring a video Autres or                | rga 🔜 ienos eouc 🔂 Lien text | es ecoles 🧧 Micha autres | Nicha gesoon Naturopa      | (Professeur des écoles)                       |
| 1. MA STUATION ACTUELLE       2. MA DEMANDE DE T.P.       3. RÉCAPTITULIATIF ET VALIDATION       4. DEMANDE ENREGISTRÉE         IDENTITÉ         Nom       Date de naissance :       École de ratischement :         Grade : PROFESSEUR DES ECOLES CLASSE NORMALE       Date de naissance :       ratischement :         Grade : PROFESSEUR DES ECOLES CLASSE NORMALE       Date de naissance :       ratischement :         Prénom :       Grade : PROFESSEUR DES ECOLES CLASSE NORMALE       Position: EN ACTIVITE         Position: EN ACTIVITE       QUOTITÉ       MATURE DU SUPPORT         P       ECOLE LEMENTARE PUBLIQUE A       C.30       Enseignant CLASSE ELEMENTARE         J = suis cette année en Temps Partiel annualisé       Listis cette année en Temps Partiel annualisé       Listis cette année en Temps Partiel annualisé                                                                                                    | Rix<br>Network States                            | académé (E)<br>Harseihe                                                                      | 5                                          | 13                           | A                        | 22                         | DTP-1D O<br>Demande Temps Partiel - 1er Degré |
| IDENTITÉ         Nom       Date de naissance :       École de naissance :         Prénom :       rattachement :       rattachement :         Grade : PROFESSEUR DES ECOLES CLASSE NORMALE       Nom de naissance :       rattachement :         MA DERNIÈRE SITUATION CONNUE AU 20/01/2020       Position: EN ACTIVITE       Voltage :         P/S       Étabussenent :       Quotifé :       Nature Du support :         P/S       Étabussenent :       0.30       Dissignant CLASSE ELEMENTARE         J es suis cette année en Temps Partiel annualisé       USE SUIS cette année en Temps Partiel annualisé       USE SUIS cette année en Temps Partiel annualisé                                                                                                    | 1. MA SITU                                       | ATION ACTUELLE 2. MA DEMANDE DE T.P.                                                         | 3. RÉCAPTITULATIF ET VALIDATION            | 4. DEMANDE ENREGISTRÉE       |                          |                            |                                               |
| Nom     Date de naissance :     École de<br>nature maissance :       Prénom :     ratuchement :       Grade : PROFESSEUR DES ECOLES CLASSE NORMALE     ratuchement :                                                                                                    | IDENTITÉ                                         |                                                                                              |                                            |                              |                          |                            |                                               |
| MA DERNIÈRE SITUATION CONNUE AU 20/01/2020         Position: EN ACTIVITE       Quotité       Intrue du support         p       ECOLE ELEMENTARE PUBLIQUE A       0.50       ENSEIGNANT CLASSE ELEMENTARE         g       Je suis cette année en Temps Partiel annualisé       Enseignant classe elementare                                                                                                    | Nom<br>Prénom :<br>Grade : PRC                   | FESSEUR DES ECOLES CLASSE NORMALE                                                            | Date de naissance :<br>Nom de naissance :  |                              |                          | École de<br>rattachement : |                                               |
| Position: EN ACTIVITE       P/S     ÉTABUSSEMENT       P     ECOLE ELEMENTAIRE PUBLIQUE A       0     LSO       ENSEIGNANT CLASSE ELEMENTAIRE                                                                                                    | MA DERNIÈR                                       | E SITUATION CONNUE AU 20/01/2020                                                             |                                            |                              |                          |                            |                                               |
| P/S         ÉTABLISSEMENT         QUOTITÉ         NATURE DU SUPPORT           P         ECOLE ELEMENTAIRE PUBLIQUE A         0.30         ENSEIGNANT CLASSE ELEMENTAIRE                                                                                                    | Position: EN                                     | ACTIVITE                                                                                     |                                            |                              |                          |                            |                                               |
| P     ECOLE ELEMENTARE PUBLIQUE A     C.SO     ENSEIGNANT CLASSE ELEMENTARE                                                                                                    | P/5                                              | ÉTABLISSEMENT                                                                                |                                            |                              | QUOTITÉ                  | NATURE DU SUPPORT          |                                               |
| Je suis cette année en Temps Partiel annualisé                                                                                                    | :e                                               | ECOLE ELEMENTAIRE PUBLIQUE A                                                                 |                                            |                              | 0.50                     | ENSEIGNANT CLASSE ELEME?   | NTAIRE                                        |
| En cochant cette case, je confirme avoir bien pris connaissance de la circulaire relative au temps partiel                                                                                                    | <ul> <li>Je suis ce</li> <li>En cocha</li> </ul> | ette année en Temps Partiel annualisé<br>nt cette case, je confirme avoir bien pris connaiss | ance de la circulaire relative au temps pa | artiel                       |                          |                            |                                               |

## Etape 3 :

Choisissez l'objet de la demande, le nombre de jours libérés, les jours souhaités...

| Informations                                                                                                    | Gestion 2.0 Info Proc                                                                                                    | & Vidéo                                                  | tuc 🗧 Lien textes écoles                                          | Micha autres Kicha gest                                                                                                    | ion Netutopathie                                                                                                    | Autres fa                                                                         |
|----------------------------------------------------------------------------------------------------|----------------------------------------------------------------------------------------------------|----------------------------------------------------------|-------------------------------------------------------------------|----------------------------------------------------------------------------------------------------|----------------------------------------------------------------------------------------------------|-----------------------------------------------------------------------------------|
| 🕒 DTP-1D 🔋                                                                                                    |                                                                                                    |                                                          |                                                                   |                                                                                                    |                                                                                                    | (Professeur des écoles) 🔘 🕀                                                       |
| ezadémé                                                                                                    | 1 2                                                                                                    | 6<br>13                                                  | 144                                                               | -6                                                                                                    | Dem                                                                                                    | DTP-1D O                                                                          |
| 1. MA SITUATION ACTUELLE 2. MA DEP                                                                                                    | IANDE DE T.P. 3. RÉCAPTITULA                                                                                                    | TIF ET VALIDATION 4. DEMANDE                             | ENREGISTRÉE                                                       |                                                                                                    |                                                                                                    |                                                                                   |
| ENTITÉ                                                                                                    |                                                                                                    |                                                          |                                                                   |                                                                                                    |                                                                                                    |                                                                                   |
| ENTITÉ                                                                                                    |                                                                                                    |                                                          |                                                                   |                                                                                                    |                                                                                                    |                                                                                   |
| ENTITÉ                                                                                                    |                                                                                                    |                                                          |                                                                   | CALCUL BE LA SURCOTISATION "PENS                                                                                              | ION CIVILE" POUR UN TEMPS PARTIE                                                                                                  | L) TELECOMPRETE CRECULARE (TEMPS PARTICE)                                         |
| ENTITÉ<br>MANDE TEMPS PARTIEL<br>Objet de la demande de temps partiel (requis)                                                                                                    |                                                                                                    |                                                          | Selectionner le nombre                                            | CALCUE BE LA SURFOTTSATION 'PENS<br>souhaité de jour(s) libéré(s) (requi                                                      | SON COULS, POUR UN TEMPS PARTIE                                                                                                   | L ) TELECHARGER CIRCULARE (TEMPS PARTIE                                           |
| ENTITÉ<br>MANDE TEMPS PARTIEL<br>Dèjet de la demande de temps partiel (requis)<br>TP de droit hebdomadaire: pour élever ent                                                                                   | ant de moins de trois ans.                                                                                                    |                                                          | Selectionner le nombre<br>1 jour libéré                           | CALCUL BE LA SURCOTISATION "PENS<br>souhaité de jour(s) Bbéré(s) (requi                                                       | NON CONLL" POUR UNI TEMPS PARTIE<br>3)                                                                                            | L) TELEGHANGER CIRCULARE (TEMPS PARTIE                                            |
| INTITÉ<br>MANDE TEMPS PARTIEL<br>Dôjet de la demande de temps partiel (requis)<br>TP de droit hebdomadàire: pour élever en<br>RAPPI                                                                           | ant de moins de trois ans.<br>LS DE LA NOTE DÉPARTEMENTALI                                                                              | •                                                        | Selectionner le nombre<br>1 jour libéré                           | CALCUL EE LA SURCOTISATION PERS<br>souhaité de jour(s) libéré(s) (requi                                                       | NOM CYALL" FOUR UN TEMPS PARTIE<br>3)<br>JPPLÊMENTAIRE                                                                            | L TELECHARGER CIRCULARIE (TEMPS PART)                                             |
| ENTITÉ<br>EMANDE TEMPS PARTIEL<br>Objet de la demande de temps partiel (requis)<br>TP de droit hebdomadaire: pour élever ent<br>RAPPI<br>Vous devez renseigner la ou les jourr<br>En cas d'impossibilité du v | ant de moins de trois ans.<br>LS DE LA NOTE DÉPARTEMENTALE<br>ées que vous souhaitez libérer du<br>oeu principal, votre IEN étudiera vo | rant l'année scolaire 2020-2021.<br>tre voeu secondaire. | Selectionner le nombre<br>1 jour libêré<br>Votre souhait de journ | CALCUL DE LA SURCOTISATION "PENS<br>souhaité de jour(s) Bbéré(s) (requi<br>NOTE SU<br>née libérée n'engage pas l'admi<br>circ | aon court <sup>on</sup> poue pue titue's partie<br>a)<br><b>PPPLÉMENTAIRE</b><br>Inistration et doit receivoir l'<br>onscription. | L ] TELEOHMOER CIRCULARE (TEMPS PARTIE<br>-<br>accord de principe de votre IEN de |

x 🗢 🔓 🐨 🗖 📱 🖲 🔾 🗐 🥴 ← → C 
appli.ac-ax-marseille.fr/dtp1d/instituteur/demande\_temps\_partiel 🚪 Informationa 📲 Consult SE 📲 Comm SE 📕 Gestion 2.0 📲 Info 🥦 Prog & Video 📲 Autres orga 🦉 Infos educ 📲 Lien textes écoles 📲 Micha autres 🐔 Micha autres i Autres fa ris DTP-1D  $Q \oplus$ 1. MA SITUATION ACTUELLE 2. MA DEMANDE DE T.P. 3. RÉCAPTITULATIF ET VALIDATION 4. DEMANDE ENREGISTRÉE CALCUL DE LA SURCOTISATION 'PENSION CIVILE' POUR UN TEMPS PARTIEL TÉLÉCHARGER CIRCULAIRE (TEMPS PARTIEL) DEMANDE TEMPS PARTIEL Objet de la demande de temps partiel (requis) Selectionner le nombre souhaité de jour(s) libéré(s) (reguls) Objet de la demande de temps partiel (requin) TP de droit hebdomadaire: pour élever enfant de moins de trois ans. TP de droit hebdomadaire: pour élever enfant de moins de trois ans. TP de droit hebdomadaire: pour denner des soins (sau 162,5%) TP de droit hebdomadaire: pour denner des soins (sau 162,5%) TP de droit hebdomadaire: création d'entreprise TP sur autorisation hebdomadaire: création d'entreprise TP de droit annualisé: pour élever enfant de moins de trois ans TP de droit annualisé: pour élever enfant de moins de trois ans TP de droit annualisé: pour élever enfant de moins de trois ans TP de droit annualisé: pour élever enfant de moins de trois ans TP de droit annualisé: pour élever enfant de moins de trois ans TP de droit annualisé: pour élever enfant de moins de trois ans TP de droit annualisé: pour élever enfant de moins de trois ans TP sur autorisation annualisé: création d'entreprise TP sur autorisation annualisé: création d'entreprise TP sur autorisation annualisé: convenances personnelles . 1 iour libéré NOTE SUPPLÉMENTAIRE Votre souhait de journée libérée n'engage pas l'administration et doit recevoir l'accord de principe de votre IEN de circonscription. MERCREDI JEUDI VENDREDI 0 0 0 0 0 Pensez-vous participer au mouvement ? (requis) Oui Non Si votre e ant a 3 ans durant l'année scolaire 2020-2021, désirez vous reprendre à temps complet le jour de ses trois ans ? (requis) Oui Non

|                                                                                                    |                                              | TVALIDATION 4. DEMANDER | INREGISTRÉE                                   |                  |          |
|----------------------------------------------------------------------------------------------------|----------------------------------------------|-------------------------|-----------------------------------------------|------------------|----------|
| et de la demande de temps partiel (requis)                                                                     |                                              |                         | Selectionner le nombre souhaité de jour(s) li | béré(s) (requis) |          |
| sur autorisation hebdomadaire : convena                                                                        | nces personnelles                            | •                       | 1 jour libéré                                 |                  |          |
| DADDEL                                                                                                    | DE LANOTE DÉPARTEMENTALE                     |                         | 2 jours libérés                               |                  |          |
| VOEU                                                                                                    | LUNDI                                        | MARDI                   | MERCREDI                                      | JEUDI            | VENDREDI |
| PRINCIPAL                                                                                                    | 0                                            | 0                       | 0                                             | 0                | 0        |
| SECONDAIRE                                                                                                    | 0                                            | 0                       | 0                                             | 0                | 0        |
| nsez-vous participer au mouvement ? (requis)<br>Oui<br>Non<br>outez-vous activer la surcotisation durant votre | emps partiel (chapitre IV de la circulaire)? | (requis)                |                                               |                  |          |

| <ul> <li>→ C          <ul> <li>appli.ac-aix-marseille.fr/dtp1d/</li> </ul> </li> </ul> | /instituteur/recapitulatif                    |                                  |                                       | 🖈 🥶 🔓 🐨                          | 9 = 5 🛛 🗉 🖉 🖬 🔘                        |
|----------------------------------------------------------------------------------------|-----------------------------------------------|----------------------------------|---------------------------------------|----------------------------------|----------------------------------------|
| Informations 🧧 Consult SE 🧧 Comm SE 📑                                                  | Gestion 2.0 🧾 Info 🦲 Prog & Vidéo 🧾           | Autres orga 🧧 Infos educ 🧧 U     | en textes écoles 🧧 Micha autres 🧧     | Micha gestion 🧧 Naturopathie     | 🔁 Autres fa                            |
| DTP-1D                                                                                 |                                               |                                  |                                       |                                  | (Professeur des ácoles) 🔇 🕀            |
| 1. MA SITUATION ACTUELLE 2. MA DEMAND                                                  | DE DE T.P. 3. RÉCAPTITULATIF ET VALIDA        | 4. DEMANDE ENREGIS               | TRÊE                                  |                                  |                                        |
| CAPITULATIF DE VOTRE DEMANDE                                                           |                                               |                                  |                                       |                                  | TELECHARGER CIRCULAIRE (TEMPS PARTIEL) |
|                                                                                        |                                               | DEMANDE TEMPS PA                 | RTIEL                                 |                                  |                                        |
|                                                                                        | TP sur autoris                                | sation hebdomadaire : convenance | es personnelles (2 jours libérés)     |                                  |                                        |
| Voeu                                                                                   | Lundi                                         | Mardi                            | Mercredi                              | Jeudi                            | Vendredi                               |
| principal                                                                              | *                                             |                                  |                                       |                                  |                                        |
| secondaire                                                                             |                                               |                                  |                                       |                                  | . <b>A</b>                             |
|                                                                                        |                                               | RÉPONSES AUX QUE                 | STIONS                                |                                  |                                        |
| Question                                                                               |                                               |                                  |                                       |                                  | Réponse                                |
| Voulez-vous activer la surcotisation durant votre temps pa                             | rtiel (chapitre IV de la circulaire)?         |                                  |                                       |                                  | Non                                    |
|                                                                                        |                                               |                                  |                                       |                                  |                                        |
|                                                                                        |                                               | MOTIVATION                       |                                       |                                  |                                        |
| Je suis actuellement dans une démarche de rei<br>mémoire de fin d'étude.               | conversion professionnelle, après avoir suivi | une formation sur mon temps pe   | rsonnel pendant plusieurs années. L'o | bjectif est de mettre en place n | on activité ainsi que de réaliser mon  |
|                                                                                        |                                               |                                  |                                       |                                  |                                        |
|                                                                                        |                                               |                                  |                                       | RETOUR À MA DE                   | MANDE DE TP VALIDER MA DEMANDE         |
| vorre 79.0                                                                             |                                               | académie d'Aiv.Marseille         | 02017                                 |                                  | unterion 2.0                           |

#### Etape 4 :

N'ooubliez pas de renvoyer le récaputulatif de demande signé avec vos documents à l'adresse indiquée

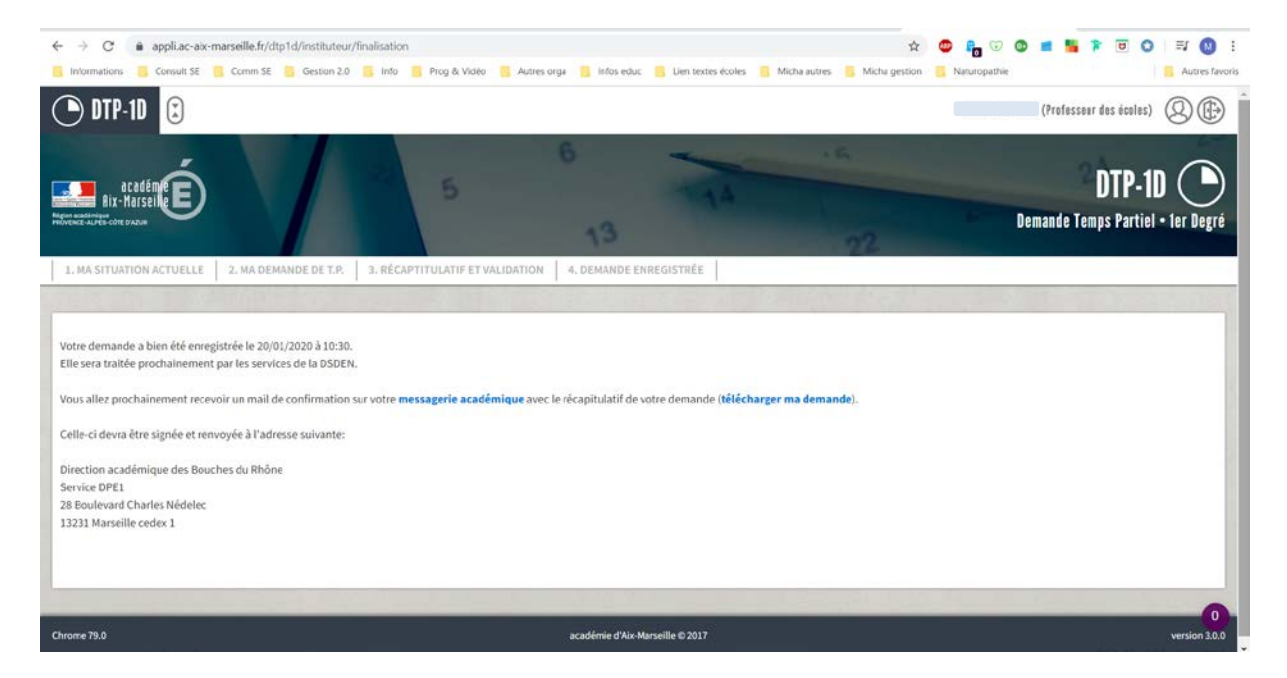